- 1. Once on your Recertification Application, you will see your name and cycle dates at the top.
- 2. The requirements progress bar displays the total number of hours required to submit your recertification application and how many credits you have submitted to date. This includes specified credit hour requirements (if needed) and category limitations.
- 3. To see the category limitations, click the Show Limits link.

|                                       |                                  | Welcome Test Record! Cy | r <b>cle:</b>   5/1/2011 - 1/3 | 31/2014 My Account [+] Logout |
|---------------------------------------|----------------------------------|-------------------------|--------------------------------|-------------------------------|
|                                       |                                  | 1                       |                                | Support FAQ                   |
| My Learning Plan Learning Plans       |                                  |                         |                                |                               |
|                                       |                                  |                         |                                |                               |
| Recertification Application (5/1/2011 | to 1/31/2014) ( Show Details     | )                       |                                | Return to: Learning Plans     |
| 🗉 🗐 Complete Application              |                                  |                         | 4 Hours Ove                    | Complete Application 💿        |
|                                       |                                  |                         |                                |                               |
| Requirements                          | Bular                            |                         |                                |                               |
| 4 of 60                               | 60 total credit hours required   |                         |                                |                               |
| 4 of 15                               | Business (15 credit hours requ   | iired)                  |                                |                               |
| 0 of 15                               | California (15 credit hours requ | uired)                  |                                |                               |
| Show Limits 3                         |                                  |                         |                                |                               |
|                                       | _                                |                         |                                |                               |
|                                       |                                  |                         |                                |                               |
| Hide Limits                           |                                  |                         |                                |                               |
|                                       | 0 of 20 W                        | ebinar/Webcast/Videoo   | conference                     |                               |
|                                       | 0 of 20 In                       | struction               |                                |                               |
|                                       | 0 of 20 Or                       | n-The-Job Experience    |                                |                               |
|                                       | 0 of 20 Re                       | search and Publishing   |                                |                               |
|                                       | 0 of 10 Le                       | adership                |                                |                               |
|                                       | 0 of 10 Pr                       | ofessional Membership   |                                |                               |
|                                       |                                  |                         |                                | _                             |

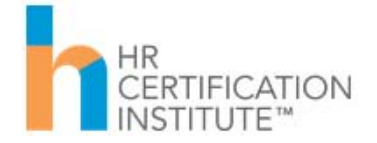

- 4. Credit hours for submitted activities will tally in each category header.
- 5. The total will display at the top of the page and in the progress bar.

| certification Application (5/                                                    | 1/2011 to 1/31/2014) ( <u>s</u>           | how Details )              |                     | Return to: Learning P |
|----------------------------------------------------------------------------------|-------------------------------------------|----------------------------|---------------------|-----------------------|
| 🛛 🖻 Complete Application                                                         |                                           |                            | 5 14 Hours Overview | Complete Application  |
| Requirements                                                                     | •                                         |                            |                     |                       |
| Progress                                                                         | 5 Rules                                   |                            |                     |                       |
|                                                                                  | 4 of 60 60 total credit hours             | required                   |                     |                       |
|                                                                                  | 3 of 15 Business (15 credit h             | nours required)            |                     |                       |
| (                                                                                | ) of 15 California (15 credit l           | hours required)            |                     |                       |
| Show Limits                                                                      |                                           |                            |                     |                       |
|                                                                                  |                                           |                            |                     |                       |
| <ul> <li>Continuing Education:</li> <li>Activities</li> </ul>                    | Pre-Approved                              |                            |                     | 4 1 Hours             |
| Activity                                                                         | Specified Credit Hours                    | Activity Type              | Next Step           |                       |
| You must have an Activity ID to subn                                             | nit activities in this category.          |                            |                     | Add Activity          |
| 123456: Ahead of the trends:<br>Washington update on retirement s<br>initiatives | HR (General) 1<br>savings                 | Chapter HR Educational Pro | gram Submitted •    | 95                    |
| Provider: Lakes Area Human Resourc<br>Start Date: 1                              | e Association<br>2 Submission Date: 9/15, | /2014                      |                     |                       |
| Continuing Education:                                                            | Self-Reported                             |                            |                     | 4 13 Hours            |
| Activity                                                                         | Specified Credit Hours                    | Activity Type              | Next Step           | 1                     |
|                                                                                  |                                           |                            |                     | Add Activity          |
| Aligning HR Strategy with Business<br>Strategy                                   | Business 9                                | Workshop                   | Submitted •         | P 5 🗑                 |
| Start Date: 9/14/2011 End Date: 9/1                                              | 5/2011 Submission Date: 9/15/20           | 014                        |                     |                       |
| Workplace Communication Strateg<br>Workshop                                      | <b>y</b> Business 4                       | Workshop                   | Submitted           | 95                    |
| Start Date: 6/25/2013 End Date: 6/2                                              | 5/2013 Submission Date: 9/15/20           | 114                        |                     |                       |

**IMPORTANT NOTE:** Activities will only count toward your requirement once they are submitted. Activities are not reviewed until the entire application is submitted with payment.

**IMPORTANT NOTE:** The total hours presented in the Progress Bar reflect the category limitations (i.e. if you add 20 credits to the Leadership category, only 10 will be added to the total in the progress bar). However, the number of hours listed at the very top display the total activities submitted, regardless of category limitations (i.e. if you add 20 credits to the Leadership category, all 20 will be added to the total presented).

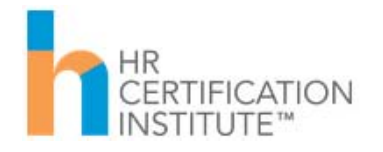

- 6. To see a summary of a submitted activity, click the magnifying glass.
- 7. To edit an activity submission, click the green recall arrow and then the back button.
- 8. To delete an activity, click the recycle bin.
- 9. To add a new activity, click the Add Activity button at the top of the applicable category.

| <ul> <li>Continuing Education: Se</li> <li>Activities</li> </ul> | lf-Reported     |                 |               |               | 13 Hours     |
|------------------------------------------------------------------|-----------------|-----------------|---------------|---------------|--------------|
| Activity                                                         | Specified C     | redit Hours     | Activity Type | Next Step     | 9            |
|                                                                  |                 |                 |               |               | Add Activity |
| Aligning HR Strategy with Business<br>Strategy                   | Business        | 9               | Workshop      | Submitted 💽 🔎 | 5 🗑          |
| Start Date: 9/14/2011 End Date: 9/15/20                          | 11 Submission I | Date: 9/15/2014 |               | 6             | 78           |

The next few pages will walk you through examples of submitting two different activity types.

10. In our first example, we will add an activity to the "Continuing Education: Pre-Approved Activities" category.

|    | <i>IMPORTANT NOTE:</i> You must have an Activity ID to enter pre-approved activities in this category.                                                                                                    |
|----|----------------------------------------------------------------------------------------------------|
| a. | Click the Add Activity button at the top of the Continuing Education: Pre-Approved Activities category.                                                                                                    |
| b. | Enter the Activity ID and click Search.                                                                                                    |
|    |                                                                                                    |
|    | Select Activity for Continuing Education: Pre-Approved Activities                                                                                                    |
|    | Select Activity for Continuing Education: Pre-Approved Activities         IMPORTANT NOTICE: You must have an Activity ID to enter pre-approved activities in this category.         Activity ID's are 5 to 6 digits and do not contain letters.                                          |
|    | Select Activity for Continuing Education: Pre-Approved Activities       X         IMPORTANT NOTICE: You must have an Activity ID to enter pre-approved activities in this category.       Activity ID's are 5 to 6 digits and do not contain letters.         Activity ID*:       123456 |

*IMPORTANT NOTE:* Activity IDs are 5-6 digit numbers. Do not enter ORG-PROGRAM before the number or any alpha characters.

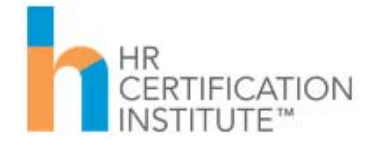

- c. Click the Select button when the activity appears.
- d. Enter the Start Date and End Date you attended the activity and click Next.

| Ahead of the trends: W<br>initiatives: Add Activity                                                                              | ashington update on retirement savings                                                                                                    | ×    |
|----------------------------------------------------------------------------------------------------|----------------------------------------------------------------------------------------------------|------|
| Enter the Start Date and En                                                                                                    | d Date for this activity                                                                                                    |      |
| Enter the Start Date and End                                                                                                    | Date for this activity.                                                                                                    |      |
| You can earn all 60 required<br>Education category, if you w<br>limits on specific activities wi<br>Recertification Handbook for | credit hours in the Continuing<br>ish. However, there are some<br>thin this category. Please refer to the HR Certification Instit<br>details. | tute |
| Activity ID:                                                                                                    | 123456                                                                                                    |      |
| Activity Type:                                                                                                    | Chapter HR Educational Program                                                                                                    |      |
| Activity Title:                                                                                                    | Ahead of the trends: Washington update on retirement savings initiatives                                                                      |      |
| Start Date*:                                                                                                    |                                                                                                    |      |
| End Date*:                                                                                                    |                                                                                                    |      |
| Upload Activity<br>Documentation:                                                                                                | Choose from library or Upload                                                                                                    |      |
| Credit Hours:                                                                                                    | 1                                                                                                    |      |
| Credit Types:                                                                                                    | HR (General)                                                                                                    |      |
|                                                                                                    | Cancel Next                                                                                                    |      |
|                                                                                                    |                                                                                                    |      |
| IMPORTANT NOTE: The                                                                                                    | se dates are validated against the dates the provide                                                                                          | or _ |
| submitted. If you get an contact the provider to c                                                                               | error message for invalid attendance dates, please<br>onfirm the dates. Or you can add the activity to the                                    | 2    |

e. Agree to the attestation statement and click Submit. The activity appears in your Continuing Education: Pre-Approved Activities category and the credit hours are added to the header tally.

Continuing Education: Self-Reported Activities category.

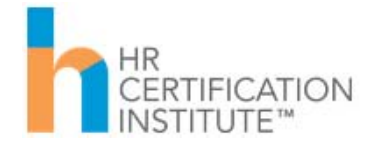

11. In our second example, we will add an activity to the "Continuing Education: Self-Reported Activities" category.

**IMPORTANT NOTE:** The Continuing Education: Self-Reported Activities category is for reporting HR-related activities that were not offered by an HRCIaffiliated Approved Provider. They may include formal educational opportunities such as E-Learning, workshops, conferences, etc. but you were not given an HRCI Activity ID for attending it. You must explain how the activity ties back to the HRCI body of knowledge to earn credit for these activities.

- a. Click the Add Activity button at the top of the Continuing Education: Self-Reported Activities category.
- b. Complete the form and click Next.

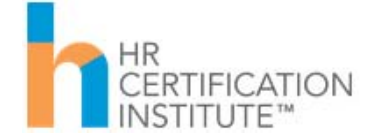

| You can earn all 60 require<br>Education category, if you<br>limits on specific activities v<br>Recertification Handbook fo | d credit hours in the Continuing<br>wish. However, there are some<br>vithin this category. Please refer to the HR Certification Institute<br>yr details. |
|----------------------------------------------------------------------------------------------------|----------------------------------------------------------------------------------------------------|
| Activity Title*:                                                                                                    |                                                                                                    |
| Activity Type*:                                                                                                    | •                                                                                                    |
| Description*:                                                                                                    | .::                                                                                                    |
| Start Date*:                                                                                                    |                                                                                                    |
| End Date*:                                                                                                    |                                                                                                    |
| Upload Activity<br>Documentation:                                                                                           | Choose from library or Upload                                                                                                    |
| Specified Credit Hours:                                                                                                    | Business<br>California<br>Global<br>HR (General)                                                                                                    |
| Requested Credit<br>Hours*:                                                                                                 |                                                                                                    |
|                                                                                                    | Save for Later Cancel Next                                                                                                    |
|                                                                                                    |                                                                                                    |

*If you do not make a selection in the Specified Credit Hours field, your activity will be submitted for HR (General) credit by default.* 

c. Agree to the attestation statement and click Submit. The activity appears in your Continuing Education: Pre-Approved Activities category and the credit hours are added to the header tally.

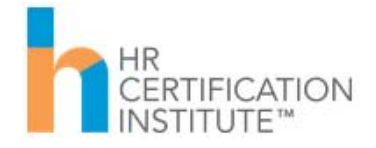

or

12. When you have reached your credit requirements, your progress bar(s) will show complete and a green check mark will appear beside them. In addition, the Complete Application button will change from grey to orange and will be actionable.

| ecertification Appli | cation (5/1/2011 | to 1/31/2014) ( <u>Show Details</u> ) |          |          | Return to: Learning P | lan |
|----------------------|------------------|---------------------------------------|----------|----------|-----------------------|-----|
| 🗉 🖻 Complete Ap      | plication        |                                       | 72 Hours | Overview | Complete Application  | •   |
| Requirements         | s                |                                       |          |          |                       |     |
| Progress             |                  | Rules                                 |          |          |                       |     |
|                      | 💙 72 of 60       | 60 total credit hours required        |          |          |                       |     |
|                      | I5 of 15         | Business (15 credit hours required)   |          |          |                       |     |
|                      | 😒 17 of 15       | California (15 credit hours required) |          |          |                       |     |
| Show Limits          |                  |                                       |          |          |                       |     |

13. Click the Complete Application button, agree to the final attestation and click Next.

| Attestation: | <ul> <li>I hereby attest that all facts presented on this application are correct<br/>and complete.</li> <li>I grant permission to the HR Certification Institute to make inquiries<br/>that the Institute may deem necessary to verify my submitted<br/>activities for recertification and to provide supporting documentation if<br/>deemed necessary.</li> <li>I further agree to abide by the Code of Ethical and Professional<br/>Responsibility (refer to the Recertification Handbook) as well as the<br/>rules and decisions of the HR Certification Institute and understand<br/>that falsification of this application is grounds for revoking certification.</li> <li>I further agree that if I manipulate any forms or falsify any information<br/>on my application that I can be barred from registering for any HR<br/>Certification Institute credential for three years.</li> <li>All candidates are bound by the policies and procedures outlined in the<br/>Recertification Handbook.</li> <li>You attest that you have read the handbook and agree to abide by all<br/>HR Certification Institute's policies.</li> </ul> |
|--------------|----------------------------------------------------------------------------------------------------|
| I attest*:   | Yes 🔻                                                                                                    |
|              |                                                                                                    |

- 14. Click Pay Fees on the Make Payment window.
- 15. Complete the credit card information and click Continue. Confirm your payment details on the Confirm Purchase page, then click Complete Purchase.
- 16. The Payment Confirmation page appears and notifies you if you have been selected for audit.

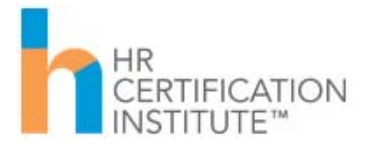

**IMPORTANT NOTE:** Your application may have been selected for audit. You will be notified immediately on the Payment Confirmation page.

*Clicking the Continue link will bring you back to your recertification application for next steps. You will also receive an email with additional details.* 

The HR Certification Institute's audit is random and is required to ensure the integrity of our certifications.

*IMPORTANT NOTE:* You will receive a Payment Confirmation email and a Recertification Application Submitted email.

*If your application is selected for audit, you will also receive a Recertification Audit Notification email.* 

- 17. A formal PDF receipt of your payment will display on the Payment Confirmation page. This will also be available to you anytime in the future. To access, go to My Account and click the Payment History link.
- 18. Click the Continue link on the Payment Confirmation screen.
- 19. Your recertification application will re-appear.
  - a. If you have been selected for audit, you will see all activities with the option to submit audit documentation next to each activity.
  - b. If you have not been selected for audit, your application will show as Submitted.

If you have specific questions regarding your recertification application, please send us an email to <u>recert@hrci.org</u>. Our Client Relations Representatives are also available to answer questions during our normal business hours Monday through Friday. They can be reached at +1.866.898.4724 (U.S. Toll Free) or +1.571.551.6700 (Toll).

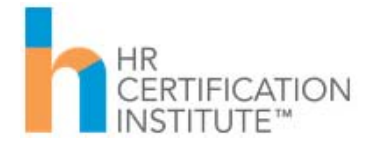